# UUID Ultra-M - vEPC قباطت مدع حيحصت MOP

### المحتويات

<u>المقدمة</u> معلومات أساسية <u>المختصرات</u> <u>سير عمل مذكرة التفاهم</u> معرف النشر، UUID وعلاقتهم ب <u>EM</u> فحوصات مسبقة في <u>EM StarOS VNF</u> في <u>StarOS VNF</u> إسترداد <u>UUID</u> مسح الطلبات المعلقة في <u>EM Zookeeper</u>

### المقدمة

يصف هذا المستند الخطوات المطلوبة لتصحيح عدم تطابق المعرف الفريد العالمي (UUID) بين مدير العناصر (EM) ووظائف الشبكة الظاهرية (VNF) لنظام التشغيل StarOS في إعداد Ultra-M يستضيف STARos VNFs.

# معلومات أساسية

Ultra-M هو حل أساسي لحزم الأجهزة المحمولة تم تجميعه في حزم مسبقا والتحقق من صحته افتراضيا تم تصميمه من أجل تبسيط نشر شبكات VNF.

يتكون حل Ultra-M من أنواع الأجهزة الافتراضية (VM) التالية:

- تقنية المعلومات التلقائية
  - النشر التلقائي
- خدمات أتمتة Ultra (UAS)
  - مدير العناصر (EM)
- وحدة التحكم المرنة في الخدمات (ESC)
  - دالة التحكم (CF)
  - وظيفة جلسة العمل (SF)

تم توضيح البنية المعمارية عالية المستوى لتقنية Ultra-M والمكونات المعنية في هذه الصورة:

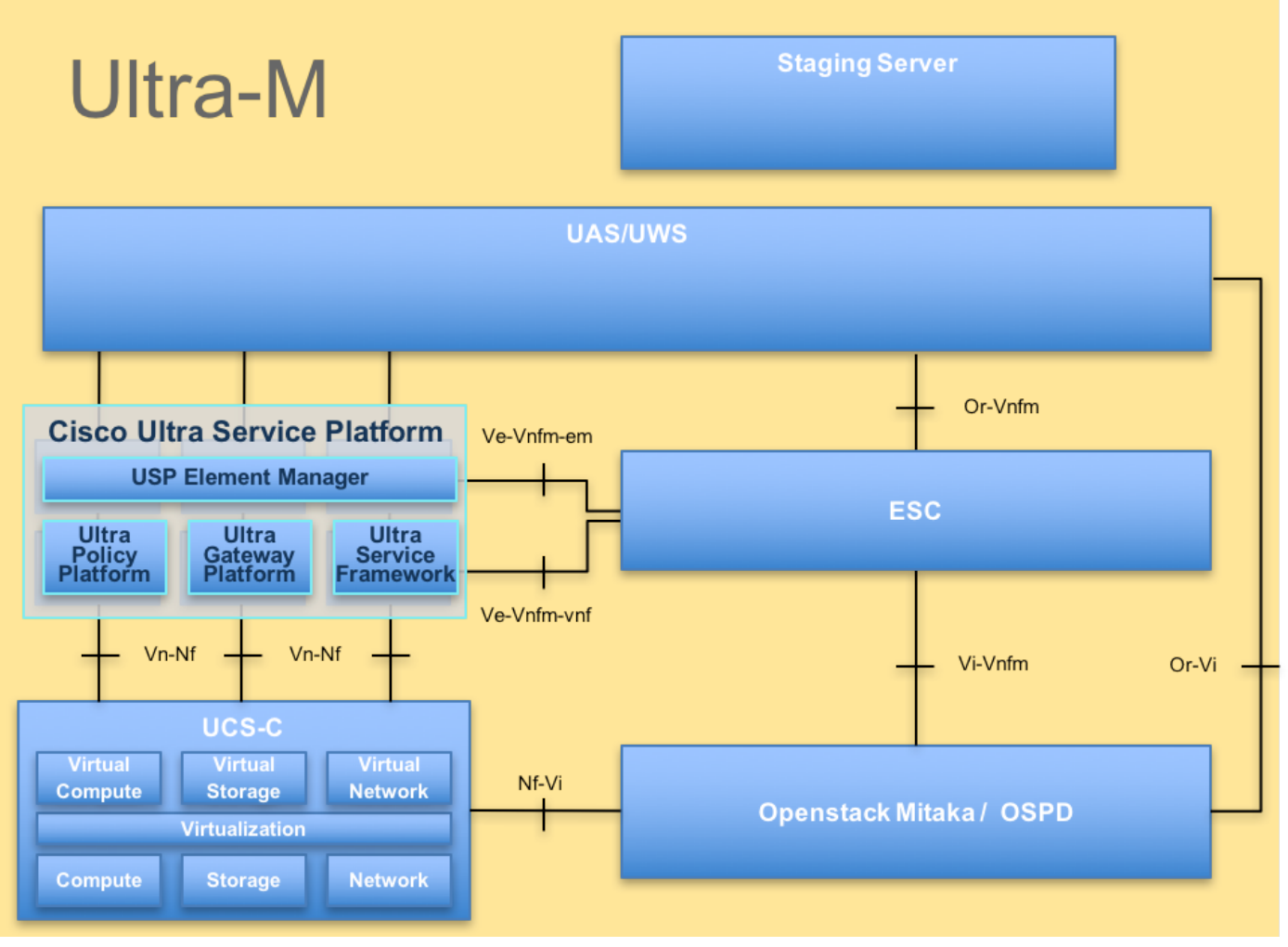

بنية UltraM

**ملاحظة**: يتم النظر في الإصدار Ultra M 5.1.x لتحديد الإجراءات الواردة في هذا المستند.

### المختصرات

|                      | وظيفة       |
|----------------------|-------------|
| VNF                  | الشبكة      |
|                      | الظاهرية    |
| سي إف                | دالة التحكم |
| SE .                 | وظيفة       |
| 31                   | الخدمة      |
|                      | وحدة التحكم |
| ESC                  | المرنة في   |
|                      | الخدمة      |
| ännen                | طريقة       |
|                      | إجرائية     |
|                      | أقراص       |
| OSD                  | تخزين       |
|                      | الكائنات    |
|                      | محرك        |
| محرك الأقراص الثابتة | الأقراص     |
|                      | الثابتة     |

| s                                               | محر الأر                              |
|-------------------------------------------------|---------------------------------------|
| محرك أقراص مزود بذاكرة مصنوعة<br>من مكونات صلبة | للحري<br>أقراص في<br>الحالة الصلبة    |
| فيم                                             | مدير البنية<br>الأساسية               |
| VM<br>ام                                        | الظاهرية<br>جهاز ظاهري<br>مدير العناص |
| UAS                                             | خدمات أتمتة<br>Ultra                  |
| ulD                                             | المعرف<br>الفريد<br>العالم            |
|                                                 | <u> </u>                              |

# سير عمل مذكرة التفاهم

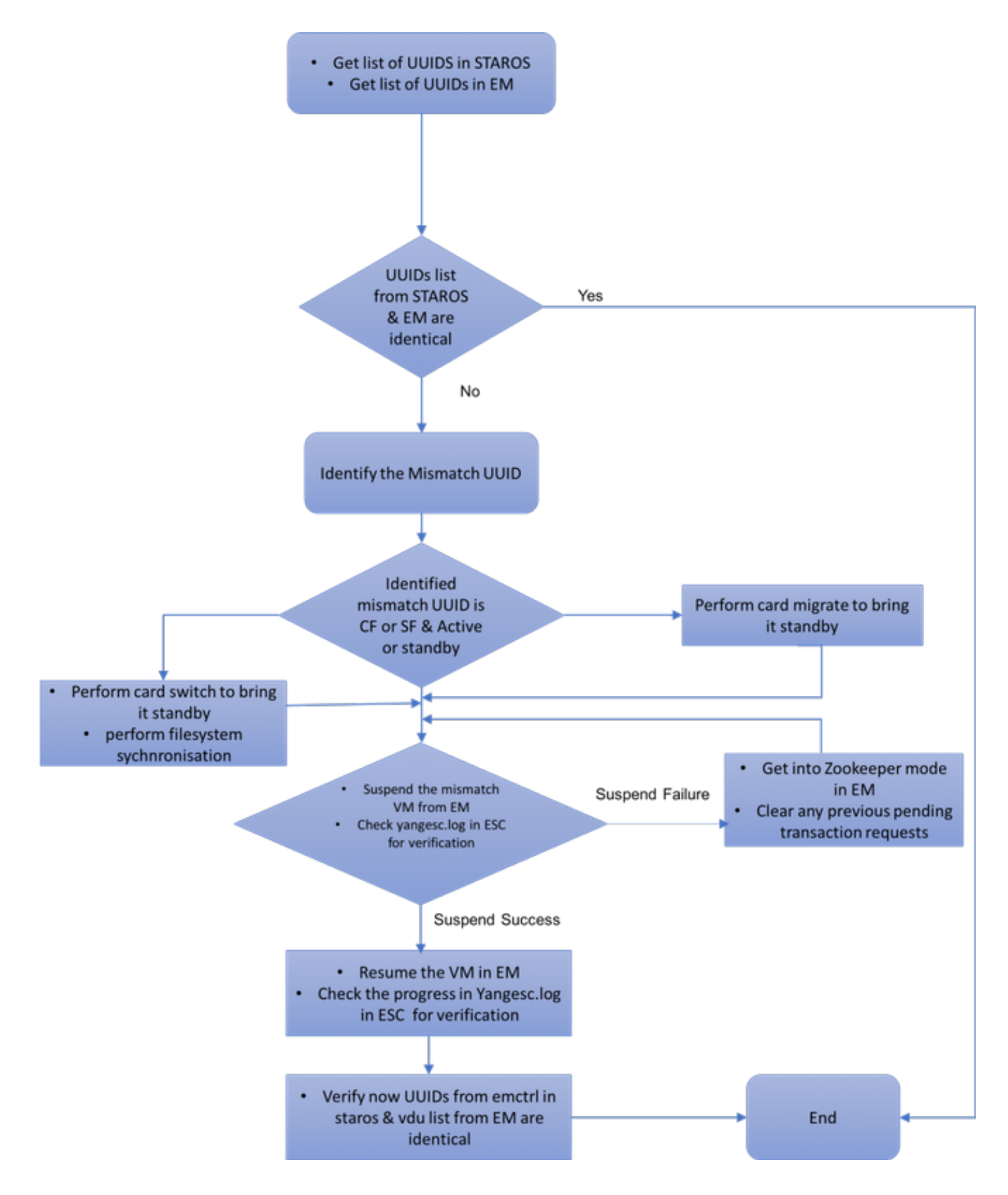

# معرف النشر، UUID وعلاقتهم ب EM

هناك ثلاثة مكونات رئيسية - ESC و EM و StarOS VNF في إعداد Ultra-M. تعمل EM كوكيل لاستعلامات ConfD وترسل ردا نيابة عن StarOS VNF. يتم تشغيل كل من هذه المكونات كجهاز افتراضي (VM) والاحتفاظ بالمعلومات. عندما لا تتطابق بيانات/حالة الأجهزة الافتراضية (VM) عبر هذه العقد الثلاث، يوجد تنبيه بعدم تطابق UUID في EM. يقوم ESC بدعوة Yang إلى EM للحصول على بيانات ConfD. يحتوي CONFd على كل من معلومات التكوين والبيانات/الحالة التشغيلية. يترجم em الاستعلامات أن يأتي من ESC ويرسل الردود حسب الحاجة.

# فحوصات مسبقة في EM

دققت أن EM في وضع HA ويبدي **كمدير/تابع**:

ubuntu@vnfd2deploymentem-1:~\$ ncs --status | more vsn: 4.1.1 SMP support: yes, using 2 threads Using epoll: yes available modules: backplane, netconf, cdb, cli, snmp, webui running modules: backplane,netconf,cdb,cli,webui status: started :cluster status mode: master node id: 6-1528831279 connected slaves: 1

سجل الدخول إلى EM وتحقق ما إذا كان نظام مجموعة EM سليم:

ubuntu@vnfd2deploymentem-1:~\$ ncs\_cli -u admin -C admin@scm# show ems EM VNFM ID SLA SCM PROXY \_\_\_\_\_ up up up 5 up up up 9

ubuntu@vnfd2deploymentem-1:~\$ ncs\_cli -u admin -C admin@scm# show ncs-state ha ncs-state ha mode master ncs-state ha node-id 9-1518035669 [ ncs-state ha connected-slave [ 5-1518043097

### فی ESC

في ESC، تحقق من تأسيس اتصال NetConf ب EM:

|     |     |   |   |                  | admin@vnfm2-esc-0 esc-cli]\$ netst | at -an   grep 830]  |
|-----|-----|---|---|------------------|------------------------------------|---------------------|
|     | tcp |   | 0 | 0 0.0.0:830      | 0.0.0.0:*                          | LISTEN              |
| tcp |     | 0 | 0 | 172.18.181.6:830 | 0 172.18.181.11:39266              | ESTABLISHED         |
| tcp |     | 0 | 0 | 172.18.181.6:830 | 0 172.18.181.11:39267              | ESTABLISHED         |
|     | tcp |   | 0 | 0 :::830         | :::*                               | LISTEN              |
|     |     |   |   |                  | \$[admin@vn                        | 1fm2-esc-0 esc-cli] |
|     | c . |   |   |                  |                                    |                     |

من مركز الأنظمة الإلكترونية (ESC)، تأكد من أن جميع الأجهزة الافتراضية (VM) في حالة نشطة وأن الخدمة نشطة:

"<admin@vnfm2-esc-0 esc-cli]\$ ./esc\_nc\_cli get esc\_datamodel | egrep "<vm\_name>|<state]</pre>

<state>IMAGE\_ACTIVE\_STATE</state> <state>IMAGE\_ACTIVE\_STATE</state> <state>IMAGE\_ACTIVE\_STATE</state> <state>FLAVOR\_ACTIVE\_STATE</state> <state>FLAVOR\_ACTIVE\_STATE</state>

```
<state>FLAVOR_ACTIVE_STATE</state>
                                              <state>SERVICE_ACTIVE_STATE</state>
<vm_name>vnfd2-deployment_c1_0_13d5f181-0bd3-43e4-be2d-ada02636d870</vm_name>
                                                <state>VM_ALIVE_STATE</state>
<vm_name>vnfd2-deployment_c4_0_9dd6e15b-8f72-43e7-94c0-924191d99555</vm_name>
                                                <state>VM_ALIVE_STATE</state>
<vm name>vnfd2-deployment_s2_0_b2cbf15a-3107-45c7-8edf-1afc5b787132</vm_name>
                                                <state>VM_ALIVE_STATE</state>
<vm_name>vnfd2-deployment_s3_0_882cf1ed-fe7a-47a7-b833-dd3e284b3038</vm_name>
                                                <state>VM_ALIVE_STATE</state>
<vm_name>vnfd2-deployment_s5_0_672bbb00-34f2-46e7-a756-52907eld3b3d</vm_name>
                                                <state>VM_ALIVE_STATE</state>
<vm_name>vnfd2-deployment_s6_0_6f30be77-6b9f-4da8-9577-e39c18f16dfb</vm_name>
                                                <state>VM_ALIVE_STATE</state>
                                              <state>SERVICE_ACTIVE_STATE</state>
                  vm_name>vnfd2-deployment_vnfd2-_0_02d1510d-53dd-4a14-9e21->
                                                                           <b3b367fef5b8</vm_name
                                                <state>VM_ALIVE_STATE</state>
                  vm_name>vnfd2-deployment_vnfd2-_0_f17989e3-302a-4681-be46->
                                                                           <f2ebf62b252a</vm_name
                                                <state>VM_ALIVE_STATE</state>
                  vm_name>vnfd2-deployment_vnfd2-_0_f63241f3-2516-4fc4-92f3->
                                                                           <06e45054dba0</vm_name
                                                <state>VM_ALIVE_STATE</state>
                                                                     $[admin@vnfm2-esc-0 esc-cli]
```

في StarOS VNF

التحقق من أن **وكيل وكيل VNFM** متصل:

local]POD1-VNF2-PGW# show vnfm-proxy-agent status]
Thursday June 21 07:25:02 UTC 2018
:VNFM Proxy Agent Status
State : online
Connected to : 172.18.180.3:2181
Bind Address : 172.18.180.13:38233
VNFM Proxy address count: 3

تحقق من حالة **عرض المحول** على قيد الحياة:

emctrl in state: ALIVE

# التعرف على عدم تطابق UUID

يجب مقارنة UUID بين StarOS VNF و EM لتحديد عدم التطابق. تسرد هذه الإجراءات الخطوات التي سيتم تنفيذها في StarOS VNF و EM للحصول على معرفات المستخدم الموحدة من العقد المقابلة.

من StarOS، أنت يستطيع حصلت ال UUID إما من **عرض emctrl vdu قائمة** أو من **العرض بطاقة جهاز** إنتاج.

card[02]: name[CFC\_02 ] uuid[E75AE5EE-2236-4FFD-A0D4-[054EC246D506 card[03]: name[SFC\_03 ] uuid[E1A6762D-4E84-4A86-A1B1-[84772B3368DC card[04]: name[SFC\_04 ] uuid[B283D43C-6E0C-42E8-87D4-[A3AF15A61A83 card[05]: name[SFC\_05 ] uuid[CF0C63DF-D041-42E1-B541-[6B15B0BF2F3E card[06]: name[SFC\_06 ] uuid[65344D53-DE09-4B0B-89A6-[85D5CFDB3A55 Incomplete command local]POD1-VNF2-PGW# show card hardware | grep -i uuid] Thursday June 21 07:24:46 UTC 2018 UUID/Serial Number : 33C779D2-E271-47AF-8AD5-6A982C79BA62 UUID/Serial Number : E75AE5EE-2236-4FFD-A0D4-054EC246D506 UUID/Serial Number : E1A6762D-4E84-4A86-A1B1-84772B3368DC : B283D43C-6E0C-42E8-87D4-A3AF15A61A83 UUID/Serial Number

 UUID/Serial Number
 : CF0C63DF-D041-42E1-B541-6B15B0BF2F3E

 UUID/Serial Number
 : 65344D53-DE09-4B0B-89A6-85D5CFDB3A55

 سرد الوحدات غير المأهولة في em:
 :em

ubuntu@vnfd2deploymentem-1:~\$ ncs\_cli -u admin -C admin@scm# show vdus vdu | select vnfci

MEMORY STORAGE

CONSTITUENT

DEVICE DEVICE ELEMENT TS CPU UTILS USAGE ΤD ΤD NAME GROUP GROUP TNFRA INITIALIZED VIM ID UTTLS BYTES BYTES \_\_\_\_\_ \_\_\_\_\_ control-function BOOT\_generic\_di-chasis\_CF1\_1 scm-cf-nc scm-cf-nc di-chasis true - - - true 33c779d2-e271-47af-8ad5-6a982c79ba62 BOOT\_generic\_di-chasis\_CF2\_1 scm-cf-nc scm-cf-nc di-chasis true - - true e75ae5ee-2236-4ffd-a0d4-054ec246d506 session-function BOOT\_generic\_di-chasis\_SF1\_1 -- di-chasis true - false e1a6762d-4e84-4a86-a1b1-84772b3368dc \_ BOOT\_generic\_di-chasis\_SF2\_1 -di-chasis true - false b283d43c-6e0c-42e8-87d4-a3af15a61a83 di-chasis true BOOT\_generic\_di-chasis\_SF3\_1 -\_ 828281f4-c0f4-4061-b324-26277d294b86 - false BOOT\_generic\_di-chasis\_SF4\_1 -di-chasis true - false 65344d53-de09-4b0b-89a6-85d5cfdb3a55 من هذا المخرج، أنت يستطيع رأيت أن البطاقة 5 بها UUID حالة عدم توافق بين em و StarOS:

local]POD1-VNF2-PGW# show emctrl vdu list] Thursday June 21 07:24:28 UTC 2018 Showing emctrl vdu . . . . . ] uuid[CF0C63DF-D041-42E1-B541card[05]: name[SFC\_05 [6B15B0BF2F3E . . . . . admin@scm# show vdus vdu | select vnfci CONSTITUENT MEMORY STORAGE DEVICE ELEMENT DEVICE TS CPU UTILS USAGE ΤD ΤD NAME GROUP GROUP TNFRA

| INITIALIZED                  | VIM I | D     |     |            | UTI       | LS BYTES  | BYTES    |
|------------------------------|-------|-------|-----|------------|-----------|-----------|----------|
|                              |       |       |     |            |           |           |          |
|                              |       |       |     |            |           | session-  | Eunction |
| BOOT_generic_di-chasis_SF3_1 | -     | -     | -   | di-chasis  | true      |           |          |
| -                            | -     | - fal | lse | 828281f4-c | 0f4-4061- | b324-2627 | 7d294b86 |
|                              |       |       |     |            |           |           |          |

**ملاحظة**: إذا كانت هناك بطاقات متعددة غير متطابقة، فتأكد من انتقالك إلى الأخرى فقط بعد الانتهاء من إحداها. إذا حاولت إستخدام بطاقات متعددة في نفس الوقت، فقد تواجه بعض الاحتمالات مشكلة في فهرسة ESC VM.

### إسترداد UUID

إذا كان UUID غير متطابق في بطاقة CF، فتأكد من إجراء مزامنة f**ilesystem**:

```
local]VNF2# filesystem synchronize all]
إذا كانت بطاقة UUID غير المتطابقة SF نشطة، فقم بترحيل البطاقة لجعلها في حالة إستعداد:
```

local]vnF2# card migrate from 4 to 5] إذا كانت بطاقة UUID غير المطابقة هي CF نشطة، فقم بتنفيذ محول البطاقة لإحضارها إلى حالة الاستعداد:

> local]VNF2♯ card switch from 2 to 1] إيقاف البطاقة التي تحتوي على عدم تطابق UUID من NCS CLI في EM:

> > ubuntu@vnfd2deploymentem-1:~\$ ncs\_cli -u admin -C

admin@scm# suspend-vnfci vdu session-function vnfci BOOT\_generic\_di-chasis\_SF3\_1 success true

**ملاحظة**: في بعض السيناريوهات النادرة، لا تبدأ واجهة سطر الأوامر CLI الخاصة **ب VNFCI م**ن EM تحديث الخدمة في ESC. في EM، تظهر السجلات (/var/log/em/vnfm-proxy/vnfm-proxy.log) رسالة خطأ تشير إلى أن EM بها طلبات معلقة وأنها تتجاهل الطلب الجديد. لحل هذه المشكلة، تحقق من برنامج مراقبة النطاق EM لترى أي طلبات معلقة معلقة ثم قم بمسحها يدويا. ارجع إلى القسم الأخير من هذا المستند لتنفيذ هذا الإجراء، "مسح الطلب المعلق في برنامج حماية البيئة (إختياري)".

تحقق في **Yangesc.log** على ESC من قبول الصفقة وانتظار وضعها في صيغتها النهائية:

!12-Jun-2018 INFO Status Msg: Service group deployment completed successfully 19:27:31,333 12-Jun-2018 INFO Tenant: core 19:27:31,333 12-Jun-2018 INFO Deployment ID: 9bcad337-d1f0-463c-8450-de7697b1e104 19:27:31,333 12-Jun-2018 INFO Deployment name: vnfd2-deployment-1.0.0-1 19:27:31,333 ===== 12-Jun-2018 INFO ===== SEND NOTIFICATION ENDS 19:27:31,333 ===== 21-Jun-2018 INFO ===== GET OPERATIONAL/INFO DATA 07:29:49,510 ===== 21-Jun-2018 INFO ===== GET OPERATIONAL/INFO DATA 07:30:32,318 ===== 21-Jun-2018 INFO ===== GET OPERATIONAL/INFO DATA 07:36:25,083 21-Jun-2018 INFO 07:36:25,628 ===== 21-Jun-2018 INFO ===== CONFD TRANSACTION STARTED 07:36:25,628 21-Jun-2018 INFO 07:36:25,717 ===== (21-Jun-2018 INFO ===== UPDATE SERVICE REQUEST RECEIVED (UNDER TENANT 07:36:25,717 21-Jun-2018 INFO Tenant name: core 07:36:25,717 21-Jun-2018 INFO Deployment name: vnfd2-deployment-1.0.0-1 07:36:25,717 21-Jun-2018 INFO 07:36:25,843 ===== 21-Jun-2018 INFO ===== CONFD TRANSACTION ACCEPTED 07:36:25,843 21-Jun-2018 INFO 07:37:04,535 ===== 21-Jun-2018 INFO ===== SEND NOTIFICATION STARTS 07:37:04,536 21-Jun-2018 INFO Type: VM\_UNDEPLOYED 07:37:04,536 21-Jun-2018 INFO Status: SUCCESS 07:37:04,536 21-Jun-2018 INFO Status Code: 200 07:37:04,536 21-Jun-2018 INFO Status Msg: VM Undeployed during deployment update, VM name: 07:37:04,536 [[vnfd2-deployment\_s6\_0\_6f30be77-6b9f-4da8-9577-e39c18f16dfb 21-Jun-2018 INFO Tenant: core 07:37:04,536 21-Jun-2018 INFO Deployment ID: 9bcad337-d1f0-463c-8450-de7697b1e104 07:37:04,536 21-Jun-2018 INFO Deployment name: vnfd2-deployment-1.0.0-1 07:37:04,536 21-Jun-2018 INFO VM group name: s6 07:37:04,536 21-Jun-2018 INFO User configs: 1 07:37:04,537 :21-Jun-2018 INFO VM Source 07:37:04,537 21-Jun-2018 INFO VM ID: cf0c63df-d041-42e1-b541-6b15b0bf2f3e 07:37:04,537 21-Jun-2018 INFO Host ID: 07:37:04,537 47853854d13d80e6d0212dabb0be2e12c12e431bf23d4e0260642594 21-Jun-2018 INFO Host Name: podl-compute-9.localdomain 07:37:04,537 ===== 21-Jun-2018 INFO ===== SEND NOTIFICATION ENDS 07:37:04,537 21-Jun-2018 INFO 07:37:04,550 ===== 21-Jun-2018 INFO ===== SEND NOTIFICATION STARTS 07:37:04,550 21-Jun-2018 INFO Type: SERVICE\_UPDATED 07:37:04,550 21-Jun-2018 INFO Status: SUCCESS 07:37:04,550 21-Jun-2018 INFO Status Code: 200 07:37:04,550 21-Jun-2018 INFO Status Msg: Service group update completed successfully 07:37:04,550 21-Jun-2018 INFO Tenant: core 07:37:04,550 21-Jun-2018 INFO Deployment ID: 9bcad337-d1f0-463c-8450-de7697b1e104 07:37:04,550 21-Jun-2018 INFO Deployment name: vnfd2-deployment-1.0.0-1 07:37:04,550 ===== 21-Jun-2018 INFO ===== SEND NOTIFICATION ENDS 07:37:04,550 ===== 21-Jun-2018 INFO ===== GET OPERATIONAL/INFO DATA 07:41:55,912 بعد إلغاء نشر الجهاز الظاهري وتحديث الخدمة، قم باستئناف البطاقة التي تم تعليقها:

> admin@scm# resume-vnfci vdu session-function vnfci BOOT\_generic\_di-chasis\_SF3\_1 success true

تأكد من **موقع يانغسك** log أن الجهاز الظاهري قد تم نشره مرة أخرى ليصبح على قيد الحياة:

admin@vnfm2-esc-0 ~]\$ cd /opt/cisco/esc/esc-confd/esc-cli] admin@vnfm2-esc-0 esc-cli]\$ tail -f /var/log/esc/yangesc.log] ===== 21-Jun-2018 INFO ===== GET OPERATIONAL/INFO DATA 07:41:55,912

```
21-Jun-2018 INFO 07:41:56,412
                        ===== 21-Jun-2018 INFO ===== CONFD TRANSACTION STARTED 07:41:56,413
                                                                21-Jun-2018 INFO 07:41:56,513
     ===== (21-Jun-2018 INFO ===== UPDATE SERVICE REQUEST RECEIVED (UNDER TENANT 07:41:56,513
                                              21-Jun-2018 INFO Tenant name: core 07:41:56,513
                      21-Jun-2018 INFO Deployment name: vnfd2-deployment-1.0.0-1 07:41:56,513
                                                                 21-Jun-2018 INFO 07:41:56,612
                       ===== 21-Jun-2018 INFO ===== CONFD TRANSACTION ACCEPTED 07:41:56,612
                                                                 21-Jun-2018 INFO 07:43:53,615
                           ===== 21-Jun-2018 INFO ===== SEND NOTIFICATION STARTS 07:43:53,615
                                              21-Jun-2018 INFO Type: VM_DEPLOYED 07:43:53,616
                                                21-Jun-2018 INFO Status: SUCCESS 07:43:53,616
                                               21-Jun-2018 INFO Status Code: 200 07:43:53,616
21-Jun-2018 INFO Status Msg: VM Deployed in a deployment update. VM name: [vnfd2- 07:43:53,616
                                         [deployment_s6_0_23cc139b-a7ca-45fb-b005-733c98ccc299
                                                   21-Jun-2018 INFO Tenant: core 07:43:53,616
            21-Jun-2018 INFO Deployment ID: 9bcad337-d1f0-463c-8450-de7697b1e104 07:43:53,616
                      21-Jun-2018 INFO Deployment name: vnfd2-deployment-1.0.0-1 07:43:53,616
                                              21-Jun-2018 INFO VM group name: s6 07:43:53,616
                                                21-Jun-2018 INFO User configs: 1 07:43:53,616
                                                     :21-Jun-2018 INFO VM Source 07:43:53,616
                21-Jun-2018 INFO
                                     VM ID: 637547ad-094e-4132-8613-b4d8502ec385 07:43:53,616
                                                   21-Jun-2018 INFO
                                                                         Host ID: 07:43:53,616
                                      47853854d13d80e6d0212dabb0be2e12c12e431bf23d4e0260642594
                      21-Jun-2018 INFO
                                           Host Name: pod1-compute-9.localdomain 07:43:53,616
                           ===== 21-Jun-2018 INFO ===== SEND NOTIFICATION ENDS 07:43:53,616
                                                                 21-Jun-2018 INFO 07:44:20,170
                           ===== 21-Jun-2018 INFO ===== SEND NOTIFICATION STARTS 07:44:20,170
                                                 21-Jun-2018 INFO Type: VM_ALIVE 07:44:20,170
                                                21-Jun-2018 INFO Status: SUCCESS 07:44:20,170
                                               21-Jun-2018 INFO Status Code: 200 07:44:20,170
21-Jun-2018 INFO Status Msg: VM_Alive event received during deployment update, VM 07:44:20,170
                              [ID: [vnfd2-deployment_s6_0_23cc139b-a7ca-45fb-b005-733c98ccc299
                                                   21-Jun-2018 INFO Tenant: core 07:44:20,170
            21-Jun-2018 INFO Deployment ID: 9bcad337-d1f0-463c-8450-de7697b1e104 07:44:20,170
                      21-Jun-2018 INFO Deployment name: vnfd2-deployment-1.0.0-1 07:44:20,170
                                              21-Jun-2018 INFO VM group name: s6 07:44:20,170
                                                21-Jun-2018 INFO User configs: 1 07:44:20,170
                                                     :21-Jun-2018 INFO VM Source 07:44:20,170
                21-Jun-2018 INFO
                                      VM ID: 637547ad-094e-4132-8613-b4d8502ec385 07:44:20,170
                                                   21-Jun-2018 INFO
                                                                        Host ID: 07:44:20,170
                                      47853854d13d80e6d0212dabb0be2e12c12e431bf23d4e0260642594
                      21-Jun-2018 INFO
                                           Host Name: pod1-compute-9.localdomain 07:44:20,170
                           ===== 21-Jun-2018 INFO ===== SEND NOTIFICATION ENDS 07:44:20,170
                                                                 21-Jun-2018 INFO 07:44:20,194
                           ===== 21-Jun-2018 INFO ===== SEND NOTIFICATION STARTS 07:44:20,194
                                          21-Jun-2018 INFO Type: SERVICE_UPDATED 07:44:20,194
                                                21-Jun-2018 INFO Status: SUCCESS 07:44:20,194
                                               21-Jun-2018 INFO Status Code: 200 07:44:20,194
        21-Jun-2018 INFO Status Msg: Service group update completed successfully 07:44:20,194
                                                   21-Jun-2018 INFO Tenant: core 07:44:20,194
            21-Jun-2018 INFO Deployment ID: 9bcad337-d1f0-463c-8450-de7697b1e104 07:44:20,194
                      21-Jun-2018 INFO Deployment name: vnfd2-deployment-1.0.0-1 07:44:20,194
                           ===== 21-Jun-2018 INFO ===== SEND NOTIFICATION ENDS 07:44:20,194
```

قارن UUID مرة أخرى من StarOS و EM للتأكد من أن عدم التطابق ثابت:

admin@scm# show vdus vdu | select vnfci

| DEVICE                  | DEVICE         | ELEMENT  | 1    |         |        |         |          | C     | וזקי   | UTTLS   | USAGE    |
|-------------------------|----------------|----------|------|---------|--------|---------|----------|-------|--------|---------|----------|
| 22<br>                  | TD             |          |      |         | NAME   |         | GROUP    | C     | GROUP  | 01110   | TNFRA    |
| 10                      | INITIALIZED    | VIM ID   | )    |         |        |         | 01001    | U     | TILS   | BYTES   | BYTES    |
|                         |                |          |      |         |        |         |          |       |        |         |          |
| control-function        | BOOT_generic   | c_di-cha | sis_ | _CF1_1  | scm-   | cf-nc   | scm-cf-  | -nc   | di-cha | asis    | true     |
|                         | -              | -        | - t  | true    |        | 33c77   | 9d2-e271 | 1-47a | f-8ad! | 5-6a982 | c79ba62  |
| BOOT_generic_di         | -chasis_CF2_1  | scm-cf   | -nc  | scm-c:  | f-nc   | di-ch   | asis     | true  |        |         |          |
|                         | -              | -        | - t  | true    |        | e75ae   | 5ee-2236 | 6-4ff | d-a0d  | 4-054ec | 246d506  |
| session-function        | BOOT_generic   | c_di-cha | sis_ | _SF1_1  | -      |         | -        |       | di-cha | asis    | true     |
|                         | -              | -        | - 1  | false   |        | e1a67   | 62d-4e84 | 4-4a8 | 6-a1b  | 1-84772 | b3368dc  |
| BOOT_generic_di         | -chasis_SF2_1  | -        |      | -       |        | di-ch   | asis     | true  |        |         |          |
|                         | -              | -        | - 1  | false   |        | b283d   | 43c-6e00 | c-42e | 8-87d  | 4-a3af1 | .5a61a83 |
| BOOT_generic_di         | -chasis_SF3_1  | -        |      | -       |        | di-ch   | asis     | true  | 1      |         |          |
|                         | -              | -        | - 1  | false   |        | 63754   | 7ad-094e | e-413 | 2-861  | 3-b4d85 | 02ec385  |
| BOOT_generic_di         | -chasis_SF4_1  | -        |      | -       |        | di-ch   | asis     | true  |        |         |          |
|                         | -              | -        | - 1  | false   |        | 653440  | d53-de09 | 9-4b0 | b-89a  | 6-85d5c | fdb3a55  |
|                         |                |          |      |         | local  | ]POD1-' | VNF2-PG  | W# sh | low em | ctrl vd | lu list] |
|                         |                |          |      |         |        | Thu     | rsday Jı | une 2 | 1 09:0 | 09:02 U | JTC 2018 |
|                         |                |          |      |         |        |         |          |       | Show   | ing emc | trl vdu  |
| card[01]: name[CFC_01   |                |          |      |         |        |         | ] uuid[3 | 33C77 | 9D2-E2 | 271-47A | F-8AD5-  |
|                         |                |          |      |         |        |         |          |       |        | [6A982  | C79BA62  |
| card[02]: name[CFC_02   |                |          |      |         |        |         | ] uuid[H | E75AE | 5EE-22 | 236-4FF | 'D-A0D4- |
|                         |                |          |      |         |        |         |          |       |        | [054EC  | 246D506  |
| card[03]: name[SFC_03   |                |          |      |         |        |         | ] uuid[H | E1A67 | 62D-41 | E84-4A8 | 6-A1B1-  |
|                         |                |          |      |         |        |         |          |       |        | [84772  | B3368DC  |
| card[04]: name[SFC_04   |                |          |      |         |        |         | ] uuid[H | B283D | 43C-61 | E0C-42E | 8-87D4-  |
|                         |                |          |      |         |        |         |          |       |        | [A3AF1  | .5A61A83 |
| card[05]: name[session- | Eunction/BOOT_ | generic  | _di  | -chasis | _SF3_: | 1       | ] uuid[6 | 63754 | 7AD-0  | 94E-413 | 2-8613-  |
|                         |                |          |      |         |        |         |          |       |        | [B4D85  | 02EC385  |
| card[06]: name[SFC_06   |                |          |      |         |        |         | ] uuid[6 | 65344 | D53-DI | Е09-4В0 | B-89A6-  |
|                         |                |          |      |         |        |         |          |       |        | [85D5C  | FDB3A55  |
|                         |                |          |      |         |        |         |          |       | Incor  | mplete  | command  |
|                         |                |          |      |         |        |         |          | #1    | ocal]] | POD1-VN | [F2-PGW] |
|                         |                |          |      |         |        |         |          | #1    | ocal]] | POD1-VN | IF2-PGW] |
|                         |                |          |      |         |        |         |          | #1    | ocal]] | POD1-VN | IF2-PGW] |
|                         |                | loc      | al]I | POD1-VN | F2-PG  | W# sho  | w card h | hardw | are    | grep -  | i uuid]  |
|                         |                |          |      |         |        | Thu     | rsday Jı | une 2 | 1 09:0 | 09:11 U | TC 2018  |
|                         | UUII           | )/Serial | Nur  | nber    | : :    | 33C779  | D2-E271- | -47AF | -8AD5  | -6A982C | .79BA62  |
|                         | UUII           | )/Serial | Nur  | nber    | : ]    | E75AE5  | EE-2236- | -4FFD | A0D4   | -054EC2 | 46D506   |
|                         | UUII           | )/Serial | Nur  | nber    | : ]    | E1A676  | 2D-4E84- | -4A86 | -A1B1  | -84772E | 3368DC   |
|                         | UUII           | )/Serial | Nur  | nber    | : ]    | B283D4  | 3C-6E0C- | -42E8 | -87D4  | -A3AF15 | A61A83   |
|                         | UUII           | )/Serial | Nur  | nber    | : (    | 6375472 | AD-094E- | -4132 | -8613  | -B4D850 | 2EC385   |
|                         | UUII           | /Serial  | Nur  | nber    | : (    | 65344D  | 53-DE09- | -4B0B | -89A6  | -85D5CF | 'DB3A55  |
|                         |                |          |      |         |        |         |          |       |        |         |          |

## مسح الطلبات المعلقة في EM Zookeeper

```
ملاحظة: هذا إختياري.
```

برنامج Access **Zookeeper**:

ubuntu@ultramvnfmlem-0:~\$ /opt/cisco/usp/packages/zookeeper/current/bin/zkCli.sh

<snip>

[zk: localhost:2181(CONNECTED) 0] طلب معلق للقائمة:

zk: localhost:2181(CONNECTED) 0] ls /request] حذف كافة الطلبات المدرجة:

zk: localhost:2181(CONNECTED) 0] rmr /request/request0000000xx] بمجرد مسح كافة الطلبات المعلقة، أعد تشغيل طلب الإيقاف المؤقت مرة أخرى.

ةمجرتاا مذه لوح

تمجرت Cisco تايان تايانق تال نم قعومجم مادختساب دنتسمل اذه Cisco تمجرت ملاعل العامي عيمج يف نيم دختسمل لمعد يوتحم ميدقت لقيرشبل و امك ققيقد نوكت نل قيل قمجرت لضفاً نأ قظعالم يجرُي .قصاخل امهتغلب Cisco ياخت .فرتحم مجرتم اممدقي يتل القيفارت عال قمجرت اعم ل احل اوه يل إ أم اد عوجرل اب يصوُتو تامجرت الاذة ققد نع اهتي لوئسم Systems الما يا إ أم الا عنه يل الان الانتيام الال الانتيال الانت الما